# QUICK INSTALLATION GUIDE

## DWA-171 AC600 MU-MIMO WI-FI USB ADAPTER

## **FNGUSH**

## SETUP WIZARD

## REFORE VOLL REGIN

Before installing your new D-Link wireless adapter. please verify the following Previous installations of wireless adapters are removed. - Any built-in wireless adapters are disabled.

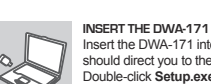

Insert the DWA-171 into a USB port on your PC. A prompt should direct you to the DWA-171's internal storage. Double-click Setup.exe. If the prompt does not appear, use a file manager to navigate to the DWA-171's storage and double-click Setup.exe.

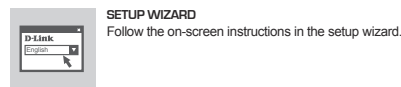

## SETUP AND CONFIGURATION PROBLEMS

WHAT IF I'VE FORGOTTEN MY WIRELESS ENCRYPTION KEY? The wireless encryption key is configured on the wireless access point. router. or DSL modem-router. If you are unable to obtain your encryption key, the only solution is to re-configure your Access Point/ Router with a new key. Please check your wireless access point/ router/DSL modem-router user guide or check with the manufacturer.

### WHY CAN'T I GET A WIRELESS CONNECTION?

- Check that your DWA-171 is plugged in properly to the USB port. Plug the DWA-171 into another USB port if available. The LED on the DWA-171 should be lit, otherwise there may be a
- hardware fault or an improperly installed driver Check that the wireless settings on the DWA-171 match the settings
- on your Access Point/Router, including Wireless Network Name (SSID)

### Wireless Encryption Key

### Wireless Security Method (E.g. WEP, WPA2)

To verify that a wireless connection has been made, check the wireless indicator in the Windows System Tray (bottom right). Check that your Wireless connection and Internet is working on existing devices.

- Ensure that you have followed and completed the software installation process. If you are still experiencing problems, try reinstalling the software. The LED on the DWA-171 should illuminate once the software has been installed.

# DEUTSCH

## DER SETUP-ASSISTENT

- VOR DER INBETRIEBNAHME Vor Installation Ihres neuen D-Link Wireless Adapters ist Folgendes zu beachten - Bereits vorhandene Installationen von Wireless-Adaptern werden entfernt
- Integrierte Wireless-Adapter werden deaktiviert.

## ANSCHLIESSEN DES DWA-171 Stecken Sie den DWA-171 in einen USB-Port Ihres PC. Eine Aufforderung führt Sie zum internen Speicher des DWA-171. Doppelklicken Sie auf Setup.exe. Wenn die Aufforderung nicht

Rildschirm

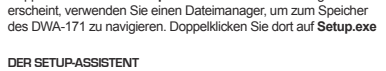

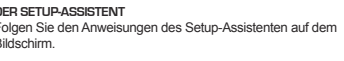

**D-Link** 

## EINRICHTUNGS- UND KONFIGURATIONSPROBLEME

1. WAS IST. WENN ICH MEINEN WLAN-SCHLÜSSEL VERGESSEN HABE? Der WLAN-Schlüssel wird am WLAN Access Point, dem Router oder einem DSL-Modem-Router konfiguriert. Wenn Sie Ihren Schlüssel nicht abrufen können, ist die einzige Lösung, Ihren Access Point/Router mit einem neuen Schlüssel neu zu konfigurieren. Überprüfen Sie das Benutzerhandbuch für Ihren WLAN Access Point/Router/DSL Modem-Router oder kontaktieren Sie den Hersteller.

### 2. WARUM BEKOMME ICH KEINE WLAN-VERBINDUNG?

Überprüfen Sie, ob Ihr DWA-171 korrekt in den USB-Port eingesteckt ist. Stecken Sie den DWA-171 in einen anderen USB-Port. sofern verfüghar

Die LED am DWA-171 sollte leuchten, ansonsten kann ein Hardware-Fehler vorliegen oder ein Treiber wurde nicht korrekt installiert. Prüfen Sie, ob die WLAN-Einstellungen am DWA-171 zu den Einstellungen an Ihrem Access Point/Router passen, darunter: Name des WLAN-Netzwerks (SSID)

## WI AN-Schlüssel

WLAN-Sicherheitsmethode (z. B. WEP. WPA2) Um zu prüfen, ob eine WLAN-Verbindung hergestellt wurde, überprüfen Sie die WLAN-Anzeige in der Windows-Systemleiste (unten rechts). Prüfen Sie, ob Ihre WLAN-Verbindung und das Internet an den bestehenden Geräten funktionieren.

Achten Sie darauf, dass Sie den Software-Installationsvorgang korrekt befolgt haben. Wenn Sie weiterhin Probleme haben, versuchen Sie, die Software erneut zu installieren. Die LED am DWA-171 sollte leuchten. sobald die Software installiert ist.

## FRANCAIS

### ASSISTANT DE CONFIGURATION

### PRÉ-REQUIS

- Avant d'installer votre nouvel adaptateur sans fil D-Link, vérifiez les points suivants
- Les précédentes installations des adaptateurs sans fils sont sunnrimées
- Tous les adaptateurs sans fil intégrés sont désactivés.

### INSERTION DU DWA-171

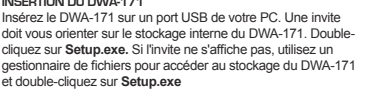

- doit vous orienter sur le stockage interne du DWA-171. Doublecliquez sur Setup.exe. Si l'invite ne s'affiche pas, utilisez un gestionnaire de fichiers pour accéder au stockage du DWA-171 et double-cliquez sur Setup.exe
- ASSISTANT DE CONFIGURATION Suivez les instructions à l'écran dans l'assistant de configuration.

## PROBLÈMES D'INSTALLATION ET DE CONFIGURATION

1. QUE SE PASSE-T-IL SI J'AI OUBLIÉ MA CLÉ DE CHIFFREMENT SANS FIL ? La clé de chiffrement sans fil est configurée sur le point d'accès sans fil, sur le routeur ou un modem/routeur ADSL. Si vous ne parvenez pas à obtenir votre clé de chiffrement, la seule solution est de reconfigurer votre point d'accès/routeur avec une nouvelle clé. Consultez le quide d'utilisation de votre point d'accès/routeur/modem-routeur DSL ou le fabricant

### 2. POURQUOI NE PUIS-JE PAS OBTENIR UNE CONNEXION SANS FIL ?

Vérifiez que votre DWA-171 est correctement branché sur le nort USB Branchez le DWA-171 sur un autre port USB s'il en existe de disponible. Le vovant sur le DWA-171 doit être allumé, sinon cela peut signifier un dysfonctionnement matériel ou un pilote installé incorrectement. Vérifiez que les paramètres sans fil sur le DWA-171 correspondent aux paramètres de votre point d'accès/routeur, notamment

Nom du réseau sans fil (SSID)

### Clé de chiffrement sans fil

Méthode de sécurité sans fil (par ex., WEP, WPA2)

Pour vérifier qu'une connexion sans fil est établie vérifiez l'indicateur sans fil dans la barre système de Windows (en bas à droite). Vérifiez que votre connexion sans fil et Internet fonctionnent sur des périphériques existants.

Assurez-vous d'avoir suivi et exécuté le processus d'installation du logiciel. Si vous avez encore des problèmes, essavez de réinstaller le logiciel. Le vovant sur le DWA-171 doit s'allumer une fois le logiciel installé.

## ESPAÑOL

INALÁMBRICA?

instalado correctamente.

### ASISTENTE DE CONFIGURACIÓN

### ANTES DE EMPEZAR

Antes de instalar el nuevo adaptador inalámbrico de D-Link. realice lo siguiente:

- Se han eliminado las instalaciones anteriores de los adantadores inalámbricos

- Se han desactivado los adaptadores inalámbricos integrados

Inserte el DWA-171 en un puerto USB de su ordenador. Un mensaje le llevará al almacenamiento interno del DWA-171. Haga doble clic en Setup.exe. Si el mensaie no aparece, utilice un administrador de archivos para acceder al almacenamiento del DWA-171 y haga doble clic en Setup.exe.

### ASISTENITE DE CONEIGUDACIÓN

1. ¿QUÉ PUEDO HACER SI HE OLVIDADO MI CLAVE DE CIFRADO

Siga las instrucciones en pantalla del asistente de configuración.

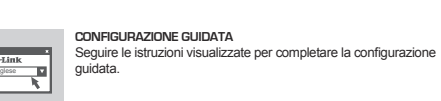

ΙΤΔΙ ΙΔΝΟ

CONFIGURAZIONE GUIDATA

PRIMA DI INIZIARE

INSERIRE DWA-171

quanto seque:

Prima di installare il nuovo adattatore wireless D-Link, verificare

Tutti gli adattatori wireless integrati sono disabilitati.

Inserire il DWA-171 in una porta USB nel PC. Un prompt

- Le precedenti installazioni degli adattatori wireless sono rimosse.

indirizzerà l'utente all'archivio interno di DWA-171. Fare doppio clic

su Setup.exe. Se il prompt non appare, usare un file manager per

navigare sull'archivio di DWA-171 e fare doppio clic su Setup.exe

## PROBLEMI DI IMPOSTAZIONE E CONFIGURAZIONE

1. COSA FARE SE SI DIMENTICA IL CODICE DI CRITTOGRAFIA WIRELESS? Il codice di crittografia wireless è configurato nel punto di accesso wireless, router o modem-router DSL. In caso di problemi con l'acquisizione del codice di crittografia. l'unica soluzione sarà riconfigurare il Punto di accesso/Router con un nuovo router. Controllare la guida utente del punto di accesso wireless/router/modem-router DSL oppure rivolgersi al produttore

### PERCHÉ NON È POSSIBILE OTTENERE UNA CONNESSIONE WIRELESS?

- Verificare che DWA-171 sia collegato correttamente alla porta USB. Collegare DWA-171 in un'altra porta USB, se disponibile. II LED in DWA-171 deve essere acceso; in caso contrario potrebbe essersi verificato un guasto all'hardware oppure un driver è
- erroneamente configurato. Verificare che le impostazioni wireless in DWA-171 corrispondano alle

### impostazioni nel Punto di accesso/Router, inclusi: Nome di rete Wireless (SSID)

## Chiave di crittografia wireless:

### Metodo di sicurezza wireless (es. WEP. WPA2)

- Per verifcare che sia stata eseguita una connessione wireless, verificare l'indicatore wireless in Windows System Tray (in basso a destra). Verificare che la connessione wireless e Internet funzionino nei
- dispositivi in uso.
- Verificare di avere seguito e completato il processo di installazione software. Se i problemi continuano, provare a reinstallare il software. Il LED in DWA-171 dovrebbe accendersi dopo l'installazione del software.

TECHNICAL SUPPORT

dlink.com/support

dlink.com/support

Compruebe que los parámetros inalámbricos del DWA-171 coincidan con los del nunto de acceso o router, incluidos Nombre de la red inalámbrica (SSID)

### Clave de cifrado inalámbrico Método de seguridad inalámbrica (p. ej., WEP, WPA2)

Con el fin de verificar que se ha establecido una conexión inalámbrica, compruebe el indicador inalámbrico en la bandeia del sistema de Windows (parte inferior derecha).

- Compruebe que la conexión inalámbrica e Internet funcionen en los dispositivos que ya tenga.
- Compruebe que ha seguido y completado el proceso de instalación del software. Si continúa con problemas, pruebe a volver a instalar el software. El LED del DWA-171 debe iluminarse una vez instalado el software.

dlink.com/support

**INSERTE EL DWA-171** 

PROBLEMAS DE INSTALACIÓN Y CONFIGURACIÓN

La clave de cifrado inalámbrica se configura en el punto de acceso

inalámbrico, router o módem-router DSL. Si no puede obtener su clave

de cifrado, la única solución es volver a configurar el punto de acceso o

el router con una clave nueva. Consulte la guía de usuario del punto de

2. ¿POR QUÉ NO CONSIGO ESTABLECER UNA CONEXIÓN INALÁMBRICA?

USB. Conecte el DWA-171 a otro puerto USB si está disponible.

que exista un fallo de hardware o que un controlador no se hava

acceso inalámbrico, router o módem-router DSL o pregunte al fabricante.

Compruebe que el DWA-171 está conectado correctamente al puerto

- El LED del DWA-171 debe estar encendido: de lo contrario, es posible

### NEDERLANDS POLSKI ČESKY MAGYAR NORSK INSTALLATIEWIZARD KREATOR INSTALACJI PRŮVODCE NASTAVENÍM TELEPÍTŐ VARÁZSLÓ **INSTALLASJONSVEIVISER** VOOR U BEGINT PRZED ROZPOCZECIEM NEŽ ZAČNETE MIELŐTT ELKEZDENÉ FØR DU STARTER Az új D-Link vezeték nélküli adapter telepítése előtt ellenőrizze a Controleer het volgende voor u uw nieuwe D-Link draadloze Przed zainstalowaniem nowei karty sieci bezprzewodowei firmy Před instalací nového bezdrátového adaptéru D-Link ověřte Før du installerer den nye trådløse adapteren fra D-Link, må következőket. adapter installeer D-Link wykonaj nastepujace czynności: prosím následující nastavení: du kontrollere følgende: - Eerdere installaties van draadloze adapters zijn verwijderd. - poprzednie instalacje kart sieci bezprzewodowej zostały usuniete, Předchozí instalace bezdrátových adaptérů odebrány. A vezeték nélküli adapterek korábbi telepítései el vannak távolítva. - Tidligere installasjoner av trådløse adaptere er fjernet. Jakékoli zabudované bezdrátové adaptéry jsou zakázané. A beépített vezeték nélküli adapterek le vannak tiltva. - Ingebouwde draadloze adapters zijn uitgeschakeld. wbudowane karty sieci bezprzewodowej zostały wyłączone. - Alle innebygde trådløse adaptere er deaktivert. SLUIT DE DWA-171 AAN PODŁACZANIE KARTY DWA-171 ZAPOJENÍ DWA-171 A DWA-171 CSATLAKOZTATÁSA SETT INN DWA-171 Sluit de DWA-171 aan op de USB-poort op uw pc. Een Podłącz kartę DWA-171 do portu USB w komputerze. Powinien Zapoite zařízení DWA-171 do portu USB na počítači. Výzva vás Csatlakoztassa a DWA-171-et a számítógép USB-portjába. Sett inn DWA-171 i en USB-port på PC-en din. Du skal få dialoogvenster leidt u naar de interne opslag van DWAzostać wyświetlony monit kierujący do pamięci wewnętrznej přesměruje do interního úložiště DWA-171. Klikněte na soubor Ekkor egy üzenet a DWA-171 belső tárolójához irányítja. opp en melding som dirigerer deg til DWA-171s interne karty DWA-171. Kliknij dwukrotnie plik Setup.exe. Jeśli monit nie 171. Dubbelklik op Setup.exe. Als het dialoogvenster niet Setup.exe. Pokud se výzva nezobrazí, použiite pro vyhledání Kattintson duplán a Setup.exe fájlra. Ha az üzenet nem jelenik lagringsområde. Dobbeltklikk på Setup.exe. Hvis meldinger verschiint, gebruikt u verkenner om te navigeren naar de zostanie wyświetlony, przy użyciu menedżera plików przeidź do úložiště DWA-171 správce souborů a klikněte dvakrát na Setup.exe meg, akkor egy fáilkezelővel navigálion a DWA-171 tárhelvére. ikke vises, bruker du en filbehandler til å gå til DWA-171s opslag van DWA-171 en dubbelklikt u op Setup.exe pamieci na karcie DWA-171 i kliknij dwukrotnie plik Setup.exe és kattintson duplán a Setup.exe fájlra. lagringsområde og dobbeltklikke på Setup.exe. K DEATOD INISTALAC.II DDUVODCE NASTAVENÍM TELEPÍTŐ VARÁZSLÓ INISTALLAS, IONISVEIVISED Volg de scherminstructies in de installatiewizard Postępuj zgodnie z instrukcjami wyświetlanymi na ekranie przez Postupujte podle pokynů v průvodci nastavením. Kövesse a telepítő varázsló a képernyőn megjelenő utasításait. Følg instruksjonene på skjermen i installasjonsveiviseren kreatora instalacji. OPPSETT- OG KONFIGUBASJONSPBOBLEMER INSTALLATIE- EN CONFIGURATIEPROBLEMEN PROBLEMY Z INSTALACJA I KONFIGURACJA PROBLÉMY S INSTALACÍ A KONFIGURACÍ BEÁLLÍTÁSI ÉS KONFIGUBÁCIÓS PROBLÉMÁK 1. HVA SKJER OM JEG HAR GLEMT DEN TRÅDLØSE WAT ALS IK MIJN DRAADLOZE ENCRYPTIESLEUTEL BEN VERGETEN? 1. CO. JEŚLI ZAPOMNE KLUCZA SZYFROWANIA SIECI BEZPRZEWODOWEJ? 1. CO MÁM DĚLAT. KDYŽ ZAPOMENU KLÍČ BEZDRÁTOVÉHO ŠIFROVÁNÍ? 1. MI TÖRTÉNIK. HA ELFELEJTETTEM A VEZETÉK NÉLKÜLI TITKOSÍTÁSI De draadloze encryptiesleutel is geconfigureerd on het draadloze KOVDTEDINGSNØKKELEN MIN2 Klucz szyfrowania sieci bezprzewodowej jest skonfigurowany w punkcie Klíč bezdrátového šifrování je nakonfigurován na bodu bezdrátového KULCSOMAT? access point, de draadloze router of de draadloze DSL modem-router Den trådløse krypteringsnøkkelen er konfigurert i det trådløse dostepu do sieci bezprzewodowei, routerze lub modernie-routerze DSL. přístupu, směrovači nebo směrovači-modemu DSL. Pokud se vám nedaří A vezeték nélküli titkosítási kulcs konfigurálása a vezeték nélküli Als u uw encryptiesleutel niet kunt ophalen, zit er niets anders op dan Jeśli nie możesz zdobyć klucza szyfrowania, jedynym rozwiązaniem získat šifrovací klíč, je jediným řešením nová konfigurace přístupového hozzáférési ponton, routeren vagy DSL-modem-routeren történik. Ha tilgangspunktet, ruteren eller DSL-modemruteren. Hvis du ikke finner uw Access Point/Router opnieuw te configureren met een nieuwe iest zdefiniowanie nowego klucza w punkcie dostępu/routerze. Sprawdź bodu / směrovače pomocí nového klíče. Ověřte uživatelskou příručku nem fér hozzá a titkosítási kulcshoz, akkor az egyetlen megoldás, ha egy krypteringsnøkkelen din, er den eneste løsningen å konfigurere sleutel. Raadpleeg de gebruikershandleiding van uw draadloze tilgangspunktet/ruteren på nytt med en ny nøkkel. Rådfør deg med podręcznik użytkownika dla punktu dostępu, routera lub modemu-routera k bodu bezdrátového přístupu / směrovače / modelu DSL, nebo új kulccsal újrakonfigurálja a hozzáférési pontot / routert. Ennek nézzen access point/router/DSL modem-router of neem contact op met de brukerveiledningen for det trådløse tilgangspunktet / ruteren / DSL-DLS albo skontaktuj sie z jego producentem. kontaktuite výrobce. utána a vezeték nélküli hozzáférési pont / router / DSL-modem-router használati útmutatójában, vagy forduljon a gyártóhoz. modemruteren eller kontakt produsenten. WAAROM KAN IK GEEN DRAADLOZE VERBINDING MAKEN? 2. DLACZEGO NIE MOGĘ POŁĄCZYĆ SIĘ Z SIECIĄ BEZPRZEWODOWĄ? 2 PROČ BEZDRÁTOVÉ PŘIPOJENÍ NEELINGUJE? - Controleer of uw DWA-171 juist is aangesloten op uw USB-2. HVORFOR FÅR JEG IKKE OPPRETTET EN TRÅDLØS TILKOBLING? Ověřte, zda je zařízení DWA-171 řádně zapojené do portu USB. 2. MIÉRT NEM TUDOK VEZETÉK NÉLKÜL CSATLAKOZNI? Sprawdź, czy karta DWA-171 jest prawidłowo podłaczona do portu poort. Sluit de DWA-171 aan op een andere USB-poort als deze USB. Podłacz karte DWA-171 do innego portu USB, o ile jest dostępny. Zapoite zařízení DWA-171 do jiného portu USB, je-li k dispozici. - Ellenőrizze, hogy a DWA-171 megfelelően csatlakozik-e az USB-portba. Kontroller at DWA-171 er ordentlig tilkoblet i USB-porten. Koble til . heschikhaar is Het ledlampie op de DWA-171 zou moeten branden. Zo niet, is Csatlakoztassa a DWA-171-et másik USB-portba, ha van ilven. DWA-171 i en annen USB-port hvis dette er mulig. Dioda LED na karcie DWA-171 powinna sie świecić, w przeciwnym razie LED kontrolka zařízení DWA-171 by měla svítit, jinak se může jednat er een hardwarestoring of werd een stuurprogramma verkeerd może to oznaczać usterke sprzetowa lub nieprawidłowo zainstalowany o chybu hardwaru nebo nesprávně nainstalovaný ovladač. – A DWA-171 LED-iének világítania kell – ellenkező esetben hardverhiba - LED-lampen på DWA-171 skal lyse. Hvis ikke kan årsaken være en maskinvarefeil eller en driver som ikke er riktig installert. sterownik. Ověřte, zda bezdrátová nastavení na zařízení DWA-171 odpovídají vagy hibásan telepített illesztőprogram lehet jelen. Controleer of de draadloze instellingen op de DWA-171 - Kontroller at de trådløse innstillingene på DWA-171 samsvarer med Sprawdź, czy wymienione poniżej ustawienia sieci bezprzewodowej nastavením na přístupovém bodu / směrovači, včetně položek; Ellenőrizze, hogy a DWA-171 vezeték nélküli beállításai megfelelnek-e overeenstemmen met de instellingen op uw Access Point/Router, innstillingene på tilgangspunktet/ruteren, inkludert karty DWA-171 są zgodne z ustawieniami w punkcie dostępu/routerze: Název bezdrátové sítě (SSID a hozzáférési pont / router beállításainak, beleértve a következőket; met inhegrin van: Nazwa sieci bezprzewodowei (SSID) Klíč bezdrátového šifrování A vezeték nélküli hálózat neve (SSID) Trådløst nettverksnavn (SSID) Draadloze netwerknaam (SSID Draadloze encryptiesleutel Klucz szyfrowania sieci bezprzewodowe Metoda bezdrátového šifrování (např. WEP. WPA2) Vezeték nélküli titkosítás kulc Trådløs krypteringsnøkkel Draadloze beveiligingsmethode (by, WEP, WPA2) Metoda zabezpieczeń sieci bezprzewodowej (np. WEP, WPA2) Chcete-li ověřit, zda bylo navázáno bezdrátové připojení, zkontrolujte Vezeték nélküli biztonsági mód (pl. WEP, WPA2) Trådløs sikkerhetsmetode (f.eks. WEP. WPA2) Controleer om na te gaan of er een draadloze verbinding werd For å bekrefte at en trådløs tilkobling er opprettet, kontrollerer du Sprawdź nawiązanie połączenia bezprzewodowego, korzystając ze bezdrátový indikátor na hlavním panelu systém Windows (vpravo dole). A vezeték nélküli kapcsolat létrejöttének ellenőrzéséhez nézze meg gemaakt de indicator voor draadloze verbinding in het Windowstrådløsindikatoren i Windows-systemstatusfeltet (nederst til høvre). Ověřte, zda je na stávajících zařízeních k dispozici bezdrátové připojení a Windows rendszertálcán látható vezeték nélküli ikont (a jobb alsó wskaźnika sieci bezprzewodowej w obszarze powiadomień systemu vsteemvak (onderaan rechts). Kontroller at den trådløse tilkoblingen og Internett fungerer på Windows (z prawej strony u dołu). a Internet Controleer of uw draadloze verbinding en het internet actief zijn op sarokhan de aanwezige apparaten Sprawdź na innych urządzeniach, czy połączenie z siecią - Ujistěte se, zda jste postupovali podle pokynů k instalaci softwaru a zda Ellenőrizze, hogy a vezeték nélküli kapcsolat és az internet működik-e a eksisterende enheter. Vergewis u ervan dat u de software-installatieprocedure hebt bezprzewodowa i Internetem działa iste iei dokončili. Pokud problémy stále přetrvávají, zkuste software meglévő eszközökön. Kontroller at du har fulgt og fullført installasjonsprosessen for gevolgd en voltooid. Probeer de software opnieuw te installeren als Sprawdź, czy proces instalowania oprogramowania został přeinsatalovat. LED kontrolka na zařízení DWA-171 by měla svítit. Gvőződiön meg róla, hogy követte és befejezte a szoftvertelepítési programvare. Hvis problemet vedvarer, kan du prøve å installere u nog altijd problemen ondervindt. Het ledlampje op de DWA-171 programvaren på nytt. LED-lampen på DWA-171 skal lyse når przeprowadzony zgodnie z instrukcjami i ukończony. Jeśli problemy jakmile bude software nainstalován folyamatot. Ha továbbra is problémákat tapasztal, próbálkozzon a moet branden zodra de software is geïnstalleerd. będą występować w dalszym ciągu, spróbuj ponownie zainstalować szoftver újratelepítésével. A DWA-171 LED-ie világít, ha a szoftver programvaren er installer oprogramowanie. Dioda LED na karcie DWA-171 powinna świecić sie telenítve van

po zainstalowaniu oprogramowania.

TECHNICKÁ PODPORA

dlink.com/suppor

## DANSK

## KONFIGURATIONSGUIDE

## FØR DU BEGYNDER

Før du installerer din nve D-Link trådløse adapter, skal du bekræfte følgende: Tidligere installationer af trådløse adaptere er fiernet. - Evt. indbyggede trådløse adaptere er deaktiveret.

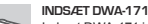

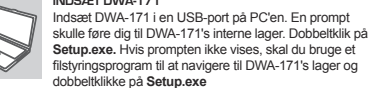

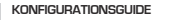

Følg skærmveiledningen i konfigurationsguiden.

### OPSÆTNINGS- OG KONFIGURATIONSPROBLEMER

- HVAD HVIS JEG HAR GLEMT MIN TRÅDLØSE KRYPTERINGSNØGLE? Den trådløse krypteringsnøgle er konfigureret på det trådløse adgangspunkt, routeren eller DSL-modem-routeren. Hvis du ikke kan hente krypteringsnøglen, er den eneste løsning at omkonfigurere dit adgangspunkt/router med en ny nøgle. Se i brugerveiledningen til dit trådløse adgangspunkt/router/DSL-modem-router, eller kontroller hos producenten.
- HVORFOR KAN JEG IKKE FÅ EN TRÅDI ØS FORBINDELSE?
- Kontroller, at din DWA-171 er korrekt indsat i USB-porten. Indsæt DWA-171 i en anden USB-port, hvis den findes. - LED'en på DWA-171 skal lyse, eller kan der være en hardwarefejl
- eller en forkert installeret driver. - Kontroller, at de trådløse indstillinger på DWA-171 matcher de
- indstillinger, du har på adgangspunktet/routeren, herunder; Det trådløse netværks navn (SSID) Trådløs krypteringsnøgle

### Trådløs sikkerhedsmetode (f.eks. WEP. WPA2)

Bekræft, at en trådløs forbindelse er oprettet ved at kontrollere den trådløse indikator i Windows-systembakken (nederst til høire). - Kontroller, at din trådløse forbindelse og internettet fungerer på eksisterende enheder.

 Sørg for, at du har fulgt og fuldført softwareinstallationsprocessen. Hvis du stadig har problemer, skal du prøve at geninstallere softwaren. LEDen på DWA-171 skulle lyse, når softwaren er installeret

## SUOMI

## OHJATTU ASENNUS

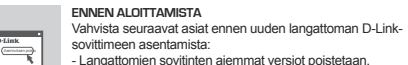

- Langattomien sovitinten aiemmat versiot poistetaan. - Kaikki sisäänrakennetut langattomat sovittimet asetetaan pois

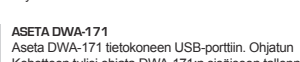

Kehotteen tulisi ohiata DWA-171:n sisäiseen tallennustilaan. Kaksoisnapsauta Setup.exe-tiedostoa. Jos kehote ei avaudu näkyville, siirry resurssienhallinnan avulla DWA-171:n tallennustilaan ja kaksoisnapsauta Setup.exe-tiedostoa.

OHJATTU ASENNUS Noudata ohjatun asennuksen näytöllä olevia ohieita.

### ASENNUS- JA ASETUSONGELMAT

- 1. MITÄ JOS OLEN UNOHTANUT LANGATTOMAN SALAUSAVAIMENI? Langattoman verkon salausavain määritetään langattomassa tukiasemassa, reitittimessä tai DSL-modeemi-reitittimessä. Jos et pysty hankkimaan salausavainta, ainoa ratkaisu on tukiaseman tai reitittimen uudelleen määrittäminen uudella avaimella. Tarkasta langattoman tukiaseman/reitittimen/DSL-modeemi-reitittimen käyttöoppaasta tai ota vhtevttä valmistaiaan.
- 2. MIKSI EN PYSTY MUODOSTAMAAN LANGATONTA YHTEYTTÄ? Tarkasta, että DWA-171 on liitetty oikein USB-porttiin, Liitä DWA-171 toiseen USB-porttiin, jos tämä on käytettävissä. DWA-171:n LED-merkkivalon tulee olla päällä, tai muussa tapauksessa laitteessa on laitevika tai ohiain on asennettu virheellisesti. Tarkasta, että DWA-171:n langattomat asetukset vastaavat tukiaseman
- tai reitittimen asetuksia, mukana lukien; Langattoman verkon nimi (SSID) Langattoman yhteyden avain
- Langaton suojausmenetelmä (esim. WEP, WPA2)

Voit vahvistaa, että langaton yhteys on muodostettu tarkastamalla Windowsin ilmaisinalueen langattoman yhteyden ilmaisin (alhaalla oikealla)

- Tarkasta, että langaton yhteys ja internet toimii olemassa olevilla laitteillasi
- Varmista, että olet noudattanut ohielmiston asennusprosessia, ia että asennus on valmis. Jos ongelmia ilmenee edelleen, vritä asentaa ohjelmisto uudelleen. DWA-171:n LED-merkkivalon tulee syttyä, kun ohielmisto on asennettu.

## SVENSKA

## INSTALLATIONSGUIDE

## INNAN DU RÖRJAR

- Innan du installerar din nva D-Link trådlösa adapter, var vänlig och verifiera följande - Tidigare installationer av trådlösa adaptrar är borttagna.
- Alla inbyggda trådlösa adaptrar är avaktiverade.

## SÄTT I DWA-17

Sätt i DWA-171 i en annan USB-port på din dator. En prompt ska omdirigera dig till DWA-171:s interna lagring. Dubbelklicka på Setup.exe. Om prompten inte visas så använd en filhanterare för att navigera till DWA-171:s lagring och dubbelklicka på Setup.

# INSTALLATIONSGUIDE

Följ instruktionerna på skärmen i installationsguiden.

## PROBLEM MED INSTÄLLNING OCH KONFIGURATION

1. VAD HÄNDER OM JAG GLÖMMER MIN TRÅDLÖSA KRYPTERINGSNYCKEI ?

Den trådlösa krypteringsnyckeln konfigureras på den trådlösa åtkomstpunkten, router eller DSL moder-router. Om du inte kan erhålla din krypteringsnyckel är den enda lösningen att konfigurera om din åtkomstpunkt/router med en nv nvckel. Se användarhandboken till din trådlösa åtkomstpunkt/router/DSL modem-router eller fråga tillverkaren.

- 2. VARFÖR FÅR JAG INTE EN TRÅDLÖS ANSLUTNING?
- Kontrollera att din DWA-171 är ordentligt inkopplad till USB-port. Koppla in DWA-171 till en annan USB-port om en sådan är tillgänglig. Lysdioden på DWA-171 ska vara tänd, i annat fall kan det uppstå ett hårdvarufel eller en felaktigt installerad drivrutin Kontrollera att de trådlösa inställningar på DWA-171 stämmer överens med inställningarna på din åtkomstpunkt/router inklusive: Namn nå det trådlösa nätverket (SSID)
- Trådlös krypteringsnyckel

### Trådlös säkerhetsmetod (t.ex. WEP, WPA2)

För att verifiera att den trådlösa anslutningen har gjorts, kontrollera den trådlösa indikatorn i Windows systemfält (nere till höger). Kontrollera att din trådlösa anslutning och Internet fungerar på befintliga enheter

Säkerställ att du har följt och slutfört installationen av programvaran. Om du fortfarande upplever problem så försök att ominstallera programvaran. Lysdioden på DWA-171 ska tändas när programvaran har installerats.

## PORTUGUÊS

## ASSISTENTE DE CONFIGURAÇÃO

### ANTES DE COMECAR

Antes de instalar o seu novo adaptador sem fios D-Link, confirme o sequinte: - As instalações anteriores de adaptadores sem fios foram

removidas - Todos os adaptadores sem fios integrados estão desativados.

### LIGAR O DISPOSITIVO DWA-171

Lique o dispositivo DWA-171 numa porta USB no seu PC. I Ima caiva de diálogo deve directorá-lo para o armazenamento interno do DWA-171. Clique duas vezes em Setup.exe. Se a caixa de diálogo não for exibida, use o gestor de ficheiros para navegar até ao armazenamento do DWA-171 e clique duas vezes em Setup.exe.

### ASSISTENTE DE CONFIGURAÇÃO

Siga as instruções no ecrã no assistente de configuração.

## PROBLEMAS DE DEFINIÇÃO E CONFIGURAÇÃO

1. O QUE ACONTECE SE EU ESQUECER A MINHA CHAVE DE ENCRIPTAÇÃO CEM EIGE2

A chave de encriptação sem fios está configurada no ponto de acesso sem fios, no router ou no modem-router DSL. Se não for possível obter a sua chave de encriptação, a única solução é reconfigurar o seu Ponto de Acesso/Router com uma nova chave. Consulte o quia de utilizador do seu ponto de acesso/router/modem-router DSL ou consulte o fabricante.

### 2 PORQUE É QUE NÃO CONSIGO UMA LIGAÇÃO SEM FIOS?

- Confirme se o seu dispositivo DWA-171 está devidamente ligado na porta USB. Ligue o DWA-171 noutra porta USB eventualmente disponível
- O LED no dispositivo DWA-171 deve estar aceso. Em caso negativo. pode existir uma avaria no hardware ou um controlador incorretamente
- Confirme se as definicões sem fios no dispositivo DWA-171 correspondem às definições no seu Ponto de Acesso/Router, incluindo: Nome da Rede Sem Fios (SSID)

### Chave de encriptação sem Fios

Método de Segurança sem Fios (por exemplo, WEP, WPA2) Para confirmar se foi concretizada uma ligação sem fios, verifique o indicador de "sem fios" na Bandeia do Sistema Windows (canto inferior direito).

- · Verifique se a sua ligação Sem Fios e à Internet está a funcionar nos dispositivos existentes.
- Certifique-se de que seguiu e concluiu o processo de instalação do software. Se os problemas continuarem a existir, tente reinstalar o software. O LED no dispositivo DWA-171 deve acender depois de concluída a instalação do software.

# ΕΛΛΗΝΙΚΑ

## ΟΔΗΓΟΣ ΔΙΑΜΟΡΦΩΣΗΣ

### ΠΡΙΝ ΞΕΚΙΝΗΣΕΤΕ

- Πριν εγκαταστήσετε τον νέο προσαρμογέα ασύρματης επικοινωνίας D-I ink ελένετε τα ακόλουθα: Έχουν καταρνηθεί προηνούμενες ενκαταστάσεις προσαρμονέων ασύουατης επικοινωνίας.
- Έχουν απενεργοποιηθεί ενδεχόμενοι ενσωματωμένοι προσαρμογείς ασύρματης επικοινωνίας.

### ΕΙΣΑΓΕΤΕ ΤΟ ΠΡΟΪΟΝ DWA-171

🔄 Θα πρέπει να εμφανιστεί μια προτροπή, η οποία θα σας οδηγεί στον εσωτερικό χώρο αποθήκευσης του DWA-171. Κάντε διπλό κλικ στο Setup.exe. Εάν δεν εμφανιστεί προτροπή, χρησιμοποιήστε ένα πρόγραμμα διαχείρισης αρχείων για να μεταβείτε στον χώρο αποθήκευσης του DWA-171 και κάντε διπλό κλικ στο Setup.exe

### ΟΔΗΓΟΣ ΔΙΑΜΟΡΦΩΣΗΣ

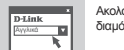

Ακολουθήστε τις οδηγίες που εμφανίζει στην οθόνη ο οδηγός διαμόρφωσης.

## ΠΡΟΒΛΗΜΑΤΑ ΕΓΚΑΤΑΣΤΑΣΗΣ ΚΑΙ ΛΙΑΜΟΡΦΟΣΗΣ

 ΤΙ ΓΙΝΕΤΑΙ ΑΝ ΞΕΧΑΣΩ ΤΟ ΚΛΕΙΔΙ ΜΟΥ ΓΙΑ ΤΗΝ ΚΡΥΠΤΟΓΡΑΦΗΣΗ ΤΗΣ ΔΣΥΡΜΑΤΗΣ ΕΠΙΚΟΙΝΟΝΙΔΣ·

Το κλειδί κουπτονοάφησης ασύουστης επικοινωνίας είναι διαυροφωμένο στο σημείο πρόσβασης, στον δρομολογητή ή στο μόντεμ-δρομολογητή ασύρματης επικοινωνίας. Εάν δεν υπορείτε να βρείτε το κλειδί κρυπτογράφησης, η μόνη λύση είναι να επαναδιαμορφώσετε το σημείο πρόσβασης ή τον δρομολογητή με ένα νέο κλειδί. Ανατρέξτε στο ενχειρίδιο χρήσης ή στον κατασκευαστή του σημείου πρόσβασης/δρομολογητή/μόντεμ-δρομολογητή DSL.

### ΓΙΑΤΙ ΔΕΝ ΜΠΟΡΩ ΝΑ ΣΥΝΔΕΘΩ ΑΣΥΡΜΑΤΑ:

- Ελένξτε ότι το προϊόν DWA-171 είναι συνδεδεμένο σωστά στη θύρα USB. Συνδέστε το προϊόν DWA-171 σε μια άλλη θύρα USB, αν είναι διαθέσιμη.
- Η ένδειξη LED στο ποοϊόν DWA-171 πρέπει να είναι αναμμένη· αλλιώς. ενδέχεται να υπάρχει κάποιο πρόβλημα στο υλικό ή το πρόγραμμα οδήνησης μπορεί να μην είναι εγκατεστημένο σωστά.
- Ελέγξτε ότι οι ρυθμίσεις ασύρματης επικοινωνίας στο προϊόν DWA-171 ταιριάζουν με τις ρυθμίσεις στο σημείο πρόσβασης ή στον δρομολογητή σας. συμπεριλαμβανομένων

### Όνομα ασύρματου δικτύου (SSID)

### Κλειδί κρυπτογράφησης ασύρματης επικοινωνίας Μέθοδος ασφάλειας ασύρματης επικοινωνίας (π.χ. WEP, WPA2) Για να επαληθεύσετε ότι έχει υλοποιηθεί μια ασύρματη σύνδεση, ελένξτε την

ένδειξη ασύρματης επικοινωνίας στην Περιοχή ενημέρωσης των Windows (κάτω δεξιά).

- Ελέγξτε ότι η ασύρματη σύνδεση και το Internet λειτουργούν σε υπάρχουσες συσκειιές
- Βεβαιωθείτε ότι ακολουθήσατε και ολοκληρώσατε τη διαδικασία εγκατάστασης λονισμικού. Εάν και πάλι αντιμετωπίζετε ποοβλήματα, δοκιμάστε να επανεγκαταστήσετε το λογισμικό. Η ένδειξη LED στο προϊόν DWA-171 πρέπει να ανάψει αφού ενκατασταθεί το λονισμικό.

ASSISTÊNCIA TÉCNICA

dlink.com/support

## HRVATSKI

## ČAROBNJAK ZA POSTAVLJANJE

PRUE NEGO ŠTO POČNETE

UMETNITE UREđAJ DWA-171

Prije instaliranja novog D-Link bežičnog adaptera, potvrdite sliedeće: Prethodne instalacije bežičnih adaptera su uklonjene. Bilo koji ugrađeni bežični adapteri su onemogućeni.

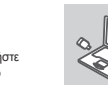

Umetnite uređaj DWA-171 u USB priključak na vašem računalu. Uputa vas treba usmieriti u internu pohranu uređaja DWA-171. Dva puta kliknite Setup.exe. Ako se uputa ne pojavi. upraviteljem datoteka dođite do pohrane uređaja DWA-171 i dva puta kliknite na Setup.exe.

## ČAROBNJAK ZA POSTAVLJANJE Pratite upute prikazane na zaslonu u čarobnjaku za postavljanje.

PROBLEMI S POSTAVLJANJEM I KONFIGURACIJOM

## 1. ŠTO AKO ZABORAVIM SVOJ KLJUČ ZA ŠIFRIRANJE BEŽIČNE MREŽE?

Ključ za šifriranje bežične mreže se konfigurira na bežičnoj pristupnoj točki, usmjerniku ili DSL modemu-usmjerniku. Ako ne možete pribaviti svoj ključ za šifriranje, jedino rješenje je ponovna konfiguracija vaše pristupne točke/usmjernika pomoću novog ključa. Pogledajte korisnički vodič za vašu pristupnu točku/usmjernik/DSL modem-usmjernik za bežičnu mrežu, ili to provierite s proizvođačem uređaja.

### 2. ŠTO AKO NE MOGU OSTVARITI BEŽIČNU VEZU?

Provjerite da li je vaš DWA-171 pravilno priključen u USB priključak. Ukliučite DWA-171 u drugi USB prikliučak, ako je dostupan. LED lampica na uređaju DWA-171 treba biti upaljena, u suprotnom se može raditi o hardverskom kvaru ili nepravilno instaliranom upravljačkom programu. Provjerite odgovaraju li bežične postavke na uređaju DWA-171 onima na vašoj pristupnoj točki/usmjerniku, uključujući:

### Naziv bežične mreže (SSID) Kliuč za šifriranie bežične mreže:

## Način zaštite bežične mreže (npr. WEP. WPA2)

Kako biste potvrdili da je bežična veza uspostavljena, provjerite indikator bežične mreže u paleti sustava Windows (u donjem desnom kutu

- Provierite rade li vaša bežična veza i internetska veza na postojećim uređajima
- Uvjerite se da ste pratili i dovršili postupak instalacije softvera. Ako ioš uvijek najlazite na probleme, pokušajte ponovno instalirati softver. LED lampica na uređaju DWA-171 se treba upaliti kada softver bude

## SLOVENSKI

## ČAROVNIK ZA NAMESTITEV

## PREDEN ZAČNETE

Preden namestite novi brezžični vmesnik D-Link, preverite naslednie - Preišnie namestitve brezžičnega adapteria so odstraniene. Vsi varaieni brezžični adapterii so onemogočeni.

## VSTAVITE DWA-171

Vstavite DWA-171 v vrata USB na računalniku. Pozivno okno vas bo usmerilo v notranii pomnilnik naprave DWA-171. Dvakrat kliknite na Setup.exe. Če se pozivno okno ne prikaže, uporabite upravitelja datotek in poiščite pomnilnik DWA-171 in dvakrat kliknite Setup.exe.

### ČAROVNIK ZA NAMESTITEV

Upoštevajte zaslonska navodila v čarovniku za namestitev.

## TEŽAVE PRI NASTAVITVI IN KONFIGURACIJI

1. KAJ. ČE POZABIM ŠIFRIRNI KLJUČ ZA BREZŽIČNO OMREŽJE? Šifrirni ključ za brezžično omrežje je konfiguriran v brezžični dostopni točki, usmerjevalniku ali modemu-usmerjevalniku DSL. Če ne morete pridobiti šifrirnega ključa, je edina rešitev vnovično konfiguriranje dostopne točke/usmerjevalnika z novim ključem. Preglejte uporabniški vodnik za brezžično dostopno točko/usmerievalnik/modem-usmerievalnik

### 2. ZAKAJ BREZŽIČNA POVEZAVA NE DELUJE?

- Preverite, ali je DWA-171 pravilno priključen v vrata USB. DWA-171 prikliučite v druga vrata USB, če so na volio.
- Lučka LED na DWA-171 mora svetiti, sicer gre lahko za okvaro stroine opreme ali napačno nameščen gonilnik
- Preverite, ali se nastavitve brezžične povezave na DWA-171 ujemajo z nastavitvami za dostopno točko/usmerievalnik, vkliučno z nasledniimi; Ime brezžičnega omrežia (SSID) Šifrirni ključ za brezžično povezavo

### Varnostni način za brezžično povezavo (na primer WEP, WPA2)

Če želite preveriti, ali je bila brezžična povezava vzpostavljena. preverite indikator brezžične povezave v sistemski vrstici Windows (spodai desno).

- Preverite, ali brezžična povezava in internet deluieta na obstoiečih napravah
- Upoštevajte in dokončajte postopek namestitve programske opreme. Če imate še vedno težave, poskusite znova namestiti programsko opremo. Lučka LED na DWA-171 mora po namestitvi programske opreme enkra zasvetiti.

## ROMÂNĂ

## EXPERT DE CONFIGURARE

### ÎNAINTE DE A ÎNCEPE

Înainte de instalarea noului dumneavoastră adaptor wireless D-l ink verificati următoarele: - Instalările anterioare ale adaptoarelor wireless sunt sterse. - Orice eventuale adaptoare wireless încorporate sunt dezactivate

### INTRODUCETI DWA-171

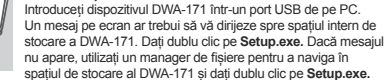

### EXPERT DE CONFIGURARE

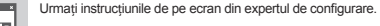

### PROBLEME DE CONFIGURARE

- 1. CE SE ÎNTÂMPLĂ DACĂ MI-AM UITAT CHEIA DE CRIPTARE WIRELESS? Cheia de criptare wireless este configurată la punctul de acces wireless. router sau modem-router DSL. Dacă nu puteți obține cheia de criptare singura solutie este să reconfigurati punctul de acces/ruterul cu o nouă cheie. Consultați ghidul de utilizare al punctului de acces wireless/ routerului/modemului router "DSL sau consultati producătorul.
- 2. DE CE NU POT OBTINE O CONEXIUNE WIRELESS? Verificati dacă dispozitivul dumneavoastră DWA-171 este conectat corect la portul USB. Conectati dispozitivul DWA-171 într-un alt port USB: dacă este disponibil

- LED-ul de pe dispozitivul DWA-171 trebuie să fie aprins, în caz contrar este posibil să existe o eroare hardware sau un driver instalat incorect Verificati dacă setările wireless de pe dispozitivul DWA-171 corespund cu cele din punctul de acces/router, incluzând:

### Nume retea wireless (SSID) Cheie de criptare wireless

Metodă de securitate wireless (de ex. WEP, WPA2)

Pentru a verifica dacă s-a realizat conexiunea, verificati indicatorul wireless din bara de sistem Windows (dreapta ios).

 Verificati dacă functionează conexiunea wireless și Internetul pe dispozitivele existente

Asigurati-vă că ati urmat si realizat procesul de instalare a software-ului. Dacă vă confruntați în continuare cu probleme, încercați să reinstalați software-ul. LED-ul de pe dispozitivul DWA-171 ar trebui să se aprindă după ce software-ul a fost instalat

## NOTES

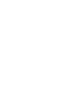